## 0. pdfファイルの保存方法

ホームページの pdf ファイルダウンロードする部分が次のようになっていたとします。。

<u>14.編集シートから入力シートへの表データー複写マクロマニュアルpdfのダウンロード</u> (14.hennsyuusheetkaranyuuryokusheetenohyoudatahukusyamacromanyual.pdf) の部分の青色の文字

14.編集シートから入力シートへの表データー複写マクロマニュアルpdfのダウンロード

をクリックするとファイルが開かれ次の[図1]の画面になります。表示されているファイル名は数字、アルファベット混

じりの

14.hennsvuusheetkaranvuurvokusheetenohvoudatahukusvamacromanvual.pdf

です。このファイル名を変更して数字、漢字、かな混じりの日本語名

「14.編集シートから入力シートへの表データー複写マクロマニュアル」

に変更して保存する手順を説明します。

[図1]

| 🦕 本格的エクセルデータベ               | -Z - Bing 🗙 🙀 14.hennsyuusheetkaranyuuryoku 🗙 🕂                                                                                                    | -                    |          | $\times$ |
|-----------------------------|----------------------------------------------------------------------------------------------------|----------------------|----------|----------|
| $\leftarrow \rightarrow $ G | 🛕 セキュリティ保護なし 📔 kiichitadakounosu.com/14.hennsyuusheetkaranyuuryokusheetenohyoudatahukusyamacroma 🏠 📗                                                                                                    | 5≡ 🕀                 | <b>9</b> |          |
| 1 / 107 Q                   | $ +$ $\bigcirc$ $\boxdot$ $ $ $(\mathbb{D}   A^{\flat}   \forall \lor \forall \lor$                                                                                                    | $\Diamond \mid \Box$ | 8   🖈    |          |
|                             | (注意>         14.編集シートンから入力シートへの表データー複写マクロマニュアル<br><br>・注意>         1. 「印刷編集シート」は、3種類のシート「印刷フォームシート」,「印刷フォームソートデーターシート」,         「追加 シート」の総称です。         3. 「ロレーンの総称です。         3. 「ロレーンの総称です。         1. 編集領域とは、各「印刷編集シート」の第4行目以下の全ての範囲を指します。         3. 「ロレンジョンロンジーンジート」の第4行目以下の全ての範囲を指します。         1. には 2021,2019,2016 のいずれかが入ります。         「には 1, 2, 3, 4 のいずれかが入ります。         「には 1, 2, 3, 4 のいずれかが入ります。         「には 1, 2, 3, 4 のいずれかが入ります。         「には 1, 2, 3, 4 のいずれかが入ります。         「には 1, 2, 3, 4 のいずれかが入ります。         3. 「ロレーンのためたの)、xlsm         たおいて、「ロレーンのでの一人の一人の一人の一人の一人の一人の一人の一人の一人の一人の一人の一人の一人の |                      |          |          |

## 「14.編集シートから入力シートへの表データー複写マクロマニュアル」

をドラッグして選択します。選択して右クリックすると

| ৮                                                      | ハイライト                                                         | >                                                       |  |  |  |  |  |  |
|--------------------------------------------------------|---------------------------------------------------------------|---------------------------------------------------------|--|--|--|--|--|--|
| $\Box$                                                 | コメントを追加する                                                     |                                                         |  |  |  |  |  |  |
| O                                                      | ⊐ピ− Ctrl+C                                                    |                                                         |  |  |  |  |  |  |
| Q                                                      | Web で "14.編集シートから入力シートへの表データー複写マクロマニュアル" を検索する                |                                                         |  |  |  |  |  |  |
| ସା                                                     | サイド バーで "14.編集シートから入力シートへの表データー複写マクロマニュアル" を検索する Ctrl+Shift+E |                                                         |  |  |  |  |  |  |
|                                                        | "14.編集シートから入力シートへの表データー複写マクロマニュアル"を定義する                       |                                                         |  |  |  |  |  |  |
| Ð                                                      | 印刷 Ctrl+P                                                     |                                                         |  |  |  |  |  |  |
| A»                                                     | 選択部分を音声で読み上げる                                                 |                                                         |  |  |  |  |  |  |
| аљ                                                     | 選択範囲を日本語に翻訳                                                   |                                                         |  |  |  |  |  |  |
| 9                                                      | 時計回りに回転 Ctrl+]                                                |                                                         |  |  |  |  |  |  |
| Ģ                                                      | 反時計回りに回転<br>Ctrl+[                                            |                                                         |  |  |  |  |  |  |
|                                                        | 開発者ツールで調査する                                                   |                                                         |  |  |  |  |  |  |
| と表示されます。そしてこの表示のロコピーの部分をクリックして、一旦メモ帳を開きそこに貼り付けます。メモ帳に貼 |                                                               |                                                         |  |  |  |  |  |  |
| り付け                                                    | た文字列が1行ならば問題ありませんが、2行にわたるようであれば1行になるよう編集します。そしたら、メ            | り付けた文字列が1行ならば問題ありませんが、2行にわたるようであれば1行になるよう編集します。そしたら、メモ帳 |  |  |  |  |  |  |

の文字列を再度コピーします。コピーしたら、元の PDF ファイルの画面に戻り、その画面上の右上の をリックすると、 図 2]の画面が表示され、ファイルの保存先フォルダが選択できる状態になります。

[図2]

| <ul> <li>名前を付けて保存</li> </ul>                                                                                                    |                                       |                  |                  |           |            | ×        | ) ×   |
|----------------------------------------------------------------------------------------------------|---------------------------------------|------------------|------------------|-----------|------------|----------|-------|
| $\leftarrow \rightarrow \checkmark \uparrow$ $\blacksquare$ > PC > ドキュメント >                                                                                                    |                                       |                  | ~                | C P I     | ドキュメントの検索  |          |       |
| 整理 マ 新しいフォルダー                                                                                                    |                                       |                  |                  |           | ≣ • (      | 他の       | お気に入り |
| 🎦 セットファイル 🌧                                                                                                    | ~                                     | 更新日時             | 種類               | サイズ       |            |          |       |
| new excel database                                                                                                    | Adobe                                 | 2021/09/09 14:43 | ファイル フォルダー       |           |            | 2        | *     |
| ポリューム (D·)                                                                                                    | Corel                                 | 2021/08/23 16:56 | ファイル フォルダー       |           |            |          |       |
|                                                                                                    | 📒 Corel Digital Studio SE             | 2021/08/23 16:56 | ファイル フォルダー       |           |            |          |       |
| 一 火店右と口本店右のノアイル                                                                                                    | Corel Direct DiscRecorder             | 2021/08/23 16:54 | ファイル フォルダー       |           |            |          |       |
| 英語名のファイルのみ                                                                                                    | 📒 excel database                      | 2021/08/27 10:53 | ファイル フォルダー       |           |            |          |       |
| ~ ■ デスクトップ                                                                                                    | 📒 FeedbackHub                         | 2021/09/01 0:39  | ファイル フォルダー       |           |            |          |       |
| > 🗢 OneDrive - Personal                                                                                                    | 📒 new excel database                  | 2021/12/25 12:44 | ファイル フォルダー       |           |            |          |       |
| > 🚬 多田記一                                                                                                    | 📒 Office のカスタム テンプレート                 | 2021/08/23 15:33 | ファイル フォルダー       |           |            |          |       |
| ~ <b>P</b> C                                                                                                    | 📜 Outlook ファイル                        | 2021/09/10 0:13  | ファイル フォルダー       |           |            |          |       |
|                                                                                                    | 📒 前期募集校長宛合否通知印刷設定フォーム                 | 2021/12/09 14:05 | ファイル フォルダー       |           |            |          |       |
| x = = = = = = = = = = = = = = = = = = =                                                                                                    | 🧰 14.hennsyuusheetkaranyuuryokusheete | 2021/12/25 15:40 | Microsoft Edge P | 10,238 KB |            |          |       |
|                                                                                                    | 🚥 2021cvdatabaseadvance64bitbannsiyub | 2021/11/09 16:00 | Microsoft Edge P | 11,228 KB |            |          |       |
| <ul> <li>- 16x1+1</li> <li>- 16x1+1</li> <li>- 16x1+1&lt;</li></ul> | 🧰 2021版3台セット製品登録書き換えマ                 | 2021/11/09 15:59 | Microsoft Edge P | 11,228 KB |            |          |       |
| > 🔁 Adobe                                                                                                    | - INC 20211020 0001                   | 2021/10/20 0-10  | Maria Para P     | 1 000 KD  |            |          |       |
| ファイル名(N): 14.hennsyuusheetkaranyuuryokusheetenohyoudatahukusyan                                                                                                    | nacromanyual.pdf                      |                  |                  |           |            | ~        |       |
| ファイルの種類(T): Adobe Acrobat Document (*.pdf)                                                                                                    |                                       |                  |                  |           |            | <u> </u> |       |
| ▲ フォルダーの非表示                                                                                                    |                                       |                  |                  | 保         | 存(S) キャンセル |          |       |
|                                                                                                    |                                       |                  |                  |           |            |          |       |
|                                                                                                    |                                       |                  |                  |           |            |          |       |
|                                                                                                    | seAdvance40 ver1 武用版.xism             | )台川川一マ配左門        | tr) vlem         |           |            |          | -     |
| CV-Databa                                                                                                    | seAdvance40Ver1(コンピュータ)               | )台リリース配布版        | 反).xlsm          |           |            |          |       |

ここで保存先のフォルダーしますが、今の場合「ダウンロード」フォルダーを選択し、そこに保存したいとおもいます。「ダウンロード」フォルダーを選択すると次の[図3]ようになります。

[図3]

| ● 名前を付けて保存                                                                              |                                       |                  |                  |           | ×    | o x     |
|-----------------------------------------------------------------------------------------|---------------------------------------|------------------|------------------|-----------|------|---------|
| $\leftarrow$ $\rightarrow$ $\checkmark$ $\uparrow$ $\checkmark$ PC $\rightarrow$ ダウンロード |                                       |                  | ~                | ○         |      |         |
| 整理 ▼ 新しいフォルダー                                                                           |                                       |                  |                  | ≡         | • ?  | 他のお気に入り |
| 🚬 new excel database                                                                    | 名前                                    | 更新日時             | 種類               | サイズ       |      |         |
| <b>—</b> ∄ ポリューム (D:)                                                                   | ~今日 (1)                               |                  |                  |           |      | 2 🗶     |
| 🚬 英語名と日本語名のファイル                                                                         | 🧰 14.hennsyuusheetkaranyuuryokusheete | 2021/12/25 13:52 | Microsoft Edge P | 10,238 KB |      |         |
| 🚬 英語名のファイルのみ                                                                            |                                       |                  |                  |           |      |         |
| < ■ デスクトップ                                                                              |                                       |                  |                  |           |      |         |
| > 🔷 OneDrive - Personal                                                                 |                                       |                  |                  |           |      |         |
| > 🐂 多田記―                                                                                |                                       |                  |                  |           |      |         |
| 🗸 💻 PC                                                                                  |                                       |                  |                  |           |      |         |
| > 🛓 א-סעלא 🚽                                                                            |                                       |                  |                  |           |      |         |
| > 🔚 デスクトップ                                                                              |                                       |                  |                  |           |      |         |
| <ul> <li></li></ul>                                                                     |                                       |                  |                  |           |      |         |
| > 🧎 Adobe                                                                               |                                       |                  |                  |           |      |         |
| > 🦰 Corel                                                                               |                                       |                  |                  |           |      |         |
| ファイル名(N): 14.hennsyuusheetkaranyuuryokusheetenohyoudatahukusya                          | macromanyual.pdf                      |                  |                  |           | ~    |         |
| ファイルの種類(T): Adobe Acrobat Document (*.pdf)                                              |                                       |                  |                  |           | ~    |         |
| ▲ フォルダーの非表示                                                                             |                                       |                  |                  | 保存(S) +   | ヤンセル |         |
| ファイル                                                                                    |                                       |                  |                  |           |      |         |
| CV-DataB                                                                                | aseAdvance40Ver1 試用版.xlsm             |                  |                  |           |      |         |
| CV-DataB                                                                                | aseAdvance40Ver1(コンピュータ(              | )台リリース配布版        | ) .xlsm          |           |      | *       |

## 上の」[図3]画面の

| ファイル名(N): 14.hennsyuusheetkaranyuuryokusheetenohyoudatahukusyamacromanyual.pdf ~ |
|----------------------------------------------------------------------------------|
| の部分の右側の                                                                          |
| 14.hennsyuusheetkaranyuuryokusheetenohyoudatahukusyamacromanyual.pdf v           |
| 部分を選択し、                                                                          |
| 14.編集シートから入力シートへの表データー複写マクロマニュアル ~                                               |
| とメモ帳の文字を貼り付けて書き換え、下の [図4]画面のようにし、」[図3]画面のボタン 保存(5) をクリックす                        |
| ると保存先のダウンロードのフォルダーにファイル名が                                                        |
|                                                                                  |

「14.編集シートから入力シートへの表データー複写マクロマニュアル.pdf」

として保存されます。

この他のホームページの pdfファイルをダウンロードしてファイル名を数字、アルファベット混じりのファイル名から

数字、漢字、かな混じりの日本語名に書き換えて保存する場合も以上のプロセスと同様にしておこなうことができます。

[図4]

| 2 名前を付けて保存                                                                               |                               |                  |            |     |             | ×     |  |   |
|------------------------------------------------------------------------------------------|-------------------------------|------------------|------------|-----|-------------|-------|--|---|
| ← → ✓ ↑ ↓ > PC > ダウンロード                                                                  |                               |                  | ~          | С   | ○ ダウンロードの検索 |       |  |   |
| 整理 ▼ 新しいフォルダー                                                                            |                               |                  |            |     | ≣           | • ?   |  |   |
| <ul> <li>■ 英語名のファイルのみ</li> <li>■ 漢字かな版</li> </ul>                                        | 名前<br>~ 先月 (1)                | 更新日時             | 種類         | サイズ |             |       |  | * |
| ▶ 新データーベース書き換えマニュアルファイル                                                                  | □ 【公式】パークチケット_東京ディズニーリゾート_fil | 2021/11/04 22:11 | ファイル フォルダー |     |             |       |  |   |
| ✓ ■ デスクトップ ✓ OpeDrive - Perconal                                                         |                               |                  |            |     |             |       |  |   |
| - در در در در در در در در در در در در در                                                 |                               |                  |            |     |             |       |  |   |
| > 🚬 画像                                                                                   | I                             |                  |            |     |             |       |  |   |
| > 🎦 添付ファイル                                                                               |                               |                  |            |     |             |       |  |   |
| > 3 多田記一                                                                                 |                               |                  |            |     |             |       |  |   |
| V PC                                                                                     |                               |                  |            |     |             |       |  |   |
| <ul> <li></li></ul>                                                                      |                               |                  |            |     |             |       |  |   |
| > 🧰 デスクトップ                                                                               |                               |                  |            |     |             |       |  |   |
| ファイル名(N): 14.編集シートから入力シートへの表データー複写マクロマニュアル<br>ファイルの種類(T): Adobe Acrobat Document (*.pdf) |                               |                  |            |     |             | ~     |  |   |
| ▲ フォルダーの非表示                                                                              |                               |                  |            |     | 保存(S) =     | キャンセル |  |   |
| CV-DataBaseAdvance40Ver1 試用版.xlsm<br>CV-DataBaseAdvance40Ver1(コンピュータ 〇台リリース配布版).xlsm     |                               |                  |            |     |             |       |  |   |
| ファイル                                                                                     |                               |                  |            |     |             |       |  |   |

なお、ファイル名の変更保存処理が終了したら[図4]の画面の

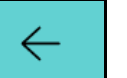

の画面に戻ります。